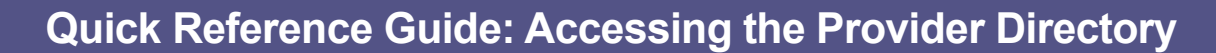

Unless opted out on the Primary Service Address Page, active Medicaid Providers will appear in the Provider Search

## Steps:

| 1 |                                                                                                    |                                                                                                    |
|---|----------------------------------------------------------------------------------------------------|----------------------------------------------------------------------------------------------------|
|   |                                                                                                    | rork Management Medicaid Home Learning Contact Fee Schedule                                                                                                    |
|   | Select the 'Menu' located at the t                                                                                              | top left of the toolbar, to access the menu options.                                                                                                    |
| 2 | Under the menu option, select<br>"Provider Directory' to access<br>the directory of providers within<br>the PNM system.         | Skip To Main Content<br>Medicaid Home<br>Home<br>Provider Directory<br>Provider Search - GIS<br>My Profile<br>Payment Innovation Reports                                                                    |
| 3 | Find a Provider  Provider Information / Health Plan  Health Plan  Program  Provider Type  Facility Type  Primary Care Providers | Patient Details       v     Accepts Patients As Young<br>As       v     Accepts Patients As Old As       v     Accepts Patients of Gender       v     Accepts New Patients       v     Accepts New Patients |

| Only                    |            |                             |  |
|-------------------------|------------|-----------------------------|--|
| Provider Name (Full or  | Equal to 🗸 | Accepts Pregnant Women      |  |
| DME Products & Services | •          |                             |  |
| Location                | · · · ·    | Additional Provider Details |  |
| County                  | ~          | Provider Speciality         |  |
| City                    | Equal to 🗸 | Provider Gender             |  |
| State                   | ~          | Hospital Affiliation        |  |
| Zip Code                |            | Languages Spoken            |  |
| Radius (Miles)          | ~          | Specialized Training        |  |
|                         |            | Cultural Competencies       |  |
|                         |            | ADA Accommodations          |  |
|                         |            | Board Certifications        |  |

After accessing the Directory, a search menu will appear allowing a search for providers through a multitude of options. The 4 categories of search items are: Provider Information / Health Plan, Patient Details, Location, and Other Provider Details.

## **Quick Reference Guide: Accessing the Provider Directory**

## Steps:

| County         |    | ~          |  |
|----------------|----|------------|--|
| City           |    | Equal to 🗸 |  |
| State          | ОН | ~          |  |
| Zip Code       |    |            |  |
| Radius (Miles) |    | ~          |  |
|                |    |            |  |
|                |    |            |  |
|                |    |            |  |
|                |    | Search     |  |

parameter box or choose an option from a drop- down menu.

| Provider Information / Health Plan  | Patient Details                               | Patient Details |  |
|-------------------------------------|-----------------------------------------------|-----------------|--|
| Health Plan                         | <ul> <li>Accepts Patients As Young</li> </ul> |                 |  |
| Program                             | As<br>Accepts Patients As Old As              |                 |  |
| Provider Type                       | ✓ Accepts Patients of Gender                  |                 |  |
| Facility Type                       | Accepts New Patients                          |                 |  |
| Primary Care Providers              | <ul> <li>Accepts Newborns</li> </ul>          |                 |  |
| Only<br>Provider Name (Full or      | Equal to V Accepts Pregnant Women             |                 |  |
| Partial)<br>DME Products & Services |                                               |                 |  |
| Location                            | Additional Provider Details                   |                 |  |
| County                              | Provider Speciality                           |                 |  |
| City                                | Equal to V Provider Gender                    |                 |  |
| State OH                            | Hospital Affiliation                          |                 |  |
| Zip Code                            | Languages Spoken                              |                 |  |
| Radius (Miles)                      | Specialized Training                          |                 |  |
|                                     | Cultural Competencies                         |                 |  |
|                                     | ADA Accommodations                            |                 |  |
|                                     | Ab/ Nooninioudilons                           |                 |  |

Once the search criteria has been entered, select 'Search' at the bottom of the page to execute the search within the Provider Directory.